# **Gid Inisyasyon Rapid**

### Pou Chanje Paramèt Notifikasyon yo nan Platfòm EVV a

Pou chanje lang ou nan Platfòm EVV a, tanpri swiv etap sa yo:

|                                                                 |                                         | en anwo adwat ekran an, klike sou <mark>Account name</mark> (Non kont) la |                         |                       |  |  |
|-----------------------------------------------------------------|-----------------------------------------|---------------------------------------------------------------------------|-------------------------|-----------------------|--|--|
| Timesheets                                                      |                                         |                                                                           | L Ma                    | ry Wiser (Consumer) 🗨 |  |  |
| n of the User Guide at the followin<br><b>ViSE</b> r (Consumer) | g link: https://hhaxsupport.s3.amazonav | L Mary Wiser                                                              | r (Consumer) 🔻          | ×<br>odf              |  |  |
| 12/09/2023 >                                                    | period(s) with incomplete timesheet(s)  |                                                                           |                         | Add Timesheet         |  |  |
|                                                                 | PTO Approved                            | <b>≑ Program</b>                                                          | <b>≑ Status </b>        | Action                |  |  |
| Hours Approved                                                  |                                         |                                                                           |                         | ß                     |  |  |
| Oh 00m                                                          | 0h 00m                                  | Fee For Service                                                           | Timesheet not submitted | -                     |  |  |
| 0h 00m<br>31h 00m                                               | 0h 00m<br>09h 00m                       | Fee For Service<br>Fee For Service                                        | Timesheet not submitted | ď                     |  |  |

#### Etap 2 - Klike sou User Preferences (Preferans Itilizatè)

2

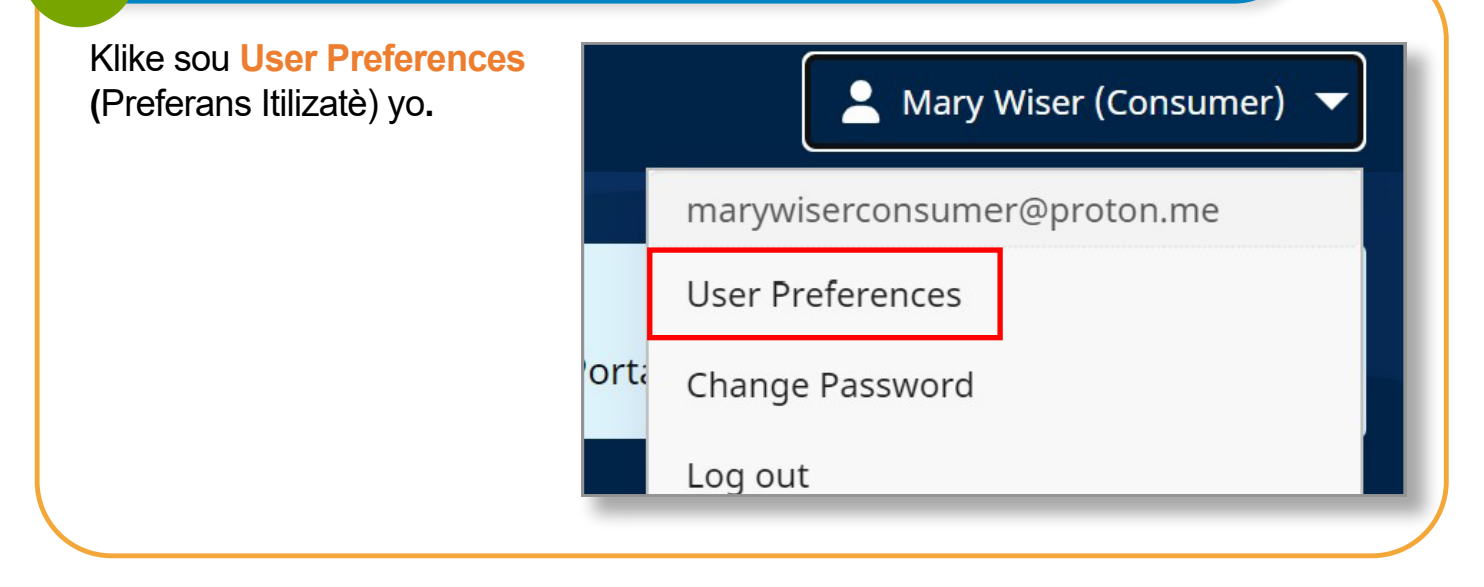

V2.1-07.15.2024-RCP

1 | Kontinye nan paj apre a

3

Pou PCA yo, paj preferans notifikasyon w la pral sanble ak sa:

| Notification Preferences     |               |                          |
|------------------------------|---------------|--------------------------|
| Email                        |               |                          |
| lisa.berrycloth@aol.com      |               |                          |
|                              |               |                          |
| Notify me for the following: |               |                          |
| Creation                     | Adjustment    | Approval/Approval Locked |
| Real-Time 🔻                  | Real-Time v   | Real-Time 🔻              |
| Deniel                       | Denial Ladied |                          |
| Real.Time                    | Real.Time     |                          |
| ico ninc                     | , ited the    |                          |
| End of Pay Period            |               |                          |
| Before                       |               |                          |
| After                        |               |                          |
|                              |               |                          |

Pou Konsomatè yo, paj preferans notifikasyon ou an pral sanble ak sa:

| Weekly            |       | on | Sunday                         | * |
|-------------------|-------|----|--------------------------------|---|
|                   | 11.11 |    | Sunday                         |   |
| Denial            |       |    | Monday                         |   |
| Weekly            | *     | on | Wednesday                      |   |
| End of Pay Period |       |    | Thursday<br>Friday<br>Saturday |   |

#### Etap 4 - Mete Paramèt Notifikasyon yo ajou

**PCA** yo kapab tabli lè w itilize lis dewoulan kantite fwa yo resevwa imèl yo lè:

Yo kreye yon nouvo orè travay •

4

 Yo te soumèt yon orè travay kòm refize sou yon paj kontwòl tan.

• Yo te refize yon orè travay

- Yo te apwouve yon orè travay •
  - Adjustment Real-Time Weekly **Real-Time** Hourly Daily Off

Konsomatè yo kapab itilize meni dewoulan an pou defini yon notifikasyon pou

- Yo kreye yon nouvo orè travay •
- Yo te soumèt yon orè travay kòm refize sou yon paj kontwòl tan

• Yo te refize yon orè travay

- Yo fè yon aranjman nan yon orè travay •
- Yo te apwouve yon orè travay

| Weekly •         | on | Sunday                         | v |
|------------------|----|--------------------------------|---|
|                  |    | Sunday                         |   |
| Denial           |    | Monday                         |   |
| Weekly           | on | Wednesday                      |   |
| nd of Pay Period |    | Thursday<br>Friday<br>Saturday |   |

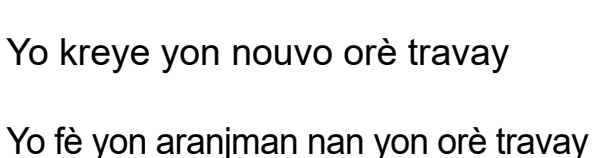

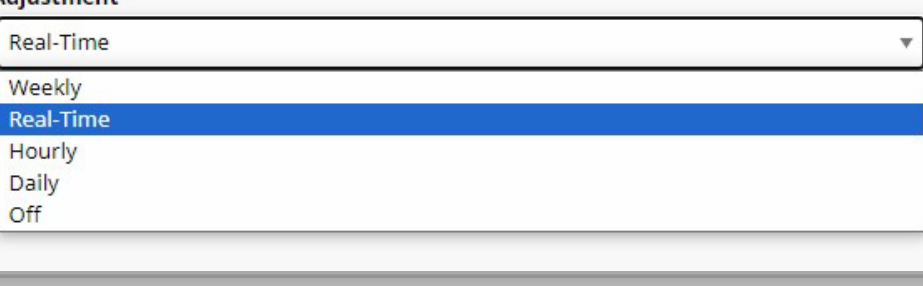

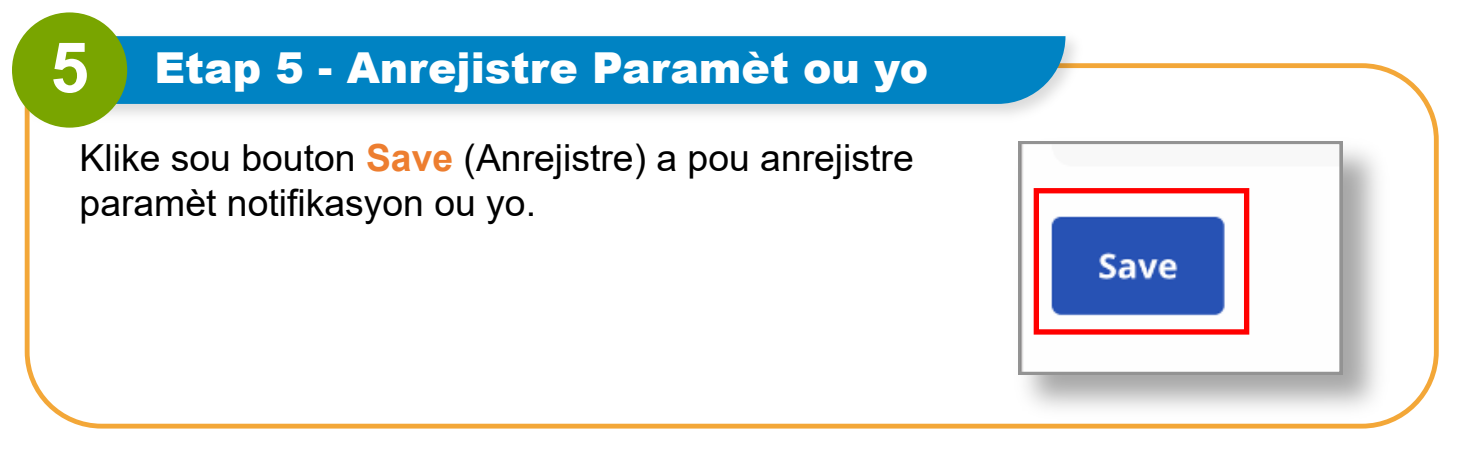

## Ou kapab chanje paramèt notifikasyon w yo kounyea nan Platfòm EVV a.